# ОРС-СЕРВЕР ПРИБОРОВ АИСТ И ШУ МИЖУ

Версия 1.01

Руководство Пользователя

Настоящее руководство предназначено для изучения функций и принципов работы ОРСсервера приборов АИСТ и ШУ МИЖУ.

Документ содержит описание инсталляции и деинсталляции OPC-сервера, режимов его работы, а также описание интерфейса Пользователя и процесса конфигурирования OPC-сервера для его правильной эксплуатации и наиболее полного использования технических возможностей приборов АИСТ и ШУ МИЖУ, как автономно, так и в составе многоуровневых автоматизированных систем.

© 2012. НПФ «КРУГ». Все права защищены.

Никакая часть настоящего издания ни в каких целях не может быть воспроизведена в какой бы то ни было форме и какими бы то ни было средствами, будь то электронные или механические, включая фотографирование, магнитную запись или иные средства копирования или сохранения информации, без письменного разрешения владельцев авторских прав.

Все упомянутые в данном издании товарные знаки и зарегистрированные товарные знаки принадлежат своим законным владельцам.

Предложения и замечания к работе OPC-сервера, содержанию и оформлению эксплуатационной документации просьба направлять по адресу:

#### НАУЧНО ПРОИЗВОДСТВЕННАЯ ФИРМА «КРУГ»

440028, г. Пенза, ул. Титова, 1

Телефоны: (841-2) 49-97-75; 55-64-97; 49-94-14; 48-34-80; 55-64-95

Факс: (841-2) 55-64-96

E-mail: <u>krug@krug2000.ru</u> http://www.krug2000.ru

http://devlink.ru , http://opcserver.ru

ОРС-сервер приборов АИСТ и ШУ МИЖУ

# **СОДЕРЖАНИЕ**

Стр.

| 1  | ОБЩИЕ СВЕДЕНИЯ                                                      | 3   |
|----|---------------------------------------------------------------------|-----|
| 2  | СИСТЕМНЫЕ ТРЕБОВАНИЯ                                                | 4   |
| 3  | ИНСТАЛЛЯЦИЯ ОРС-СЕРВЕРА                                             | 5   |
| 4  | ОПИСАНИЕ ПРОЦЕДУРЫ РЕГИСТРАЦИИ ПРАВ ПОЛЬЗОВАТЕЛЯ                    | 9   |
| 5  | ДЕИНСТАЛЛЯЦИЯ ОРС-СЕРВЕРА                                           | _11 |
| 6  | ОСНОВНЫЕ ФУНКЦИИ И ПРИНЦИПЫ РАБОТЫ                                  | _12 |
|    | 6.1 Функции ОРС-сервера                                             | _12 |
|    | 6.2 Работа ОРС-сервера                                              | 12  |
|    | 6.2.1 Режимы работы                                                 | _12 |
|    | 6.3 Пользовательский интерфейс                                      | _12 |
|    | 6.3.1 Описание элементов панели инструментов                        | _13 |
|    | 6.4 Описание процесса конфигурации ОРС-сервер                       | _14 |
|    | 6.4.1 Создание канала связи                                         | _14 |
|    | 6.4.2 Добавление прибора в конфигурацию                             | _15 |
|    | 6.4.3 Добавление устройства в конфигурацию (для приборов типа АИСТ) | _15 |
|    | 6.4.4 Поиск приборов и устройств                                    | _16 |
|    | 6.4.5 Удаление элемента конфигурации                                | _17 |
|    | 6.4.6 Изменение параметров элемента конфигурации                    | _18 |
|    | 6.4.7 Просмотр параметров элемента конфигурации                     | _18 |
|    | 6.4.8 Сохранение конфигурации                                       | _18 |
|    | 6.4.9 Закрытие окна конфигурации                                    | _18 |
|    | 6.5 Описание работы ОРС-сервера                                     | _18 |
|    | 6.5.1 Основной алгоритм работы ОРС-сервера                          | _18 |
| ПР | ИЛОЖЕНИЕ А. ПАРАМЕТРЫ ПРИБОРА, ПРЕДОСТАВЛЯЕМЫЕ ОРС-СЕРВЕРОМ _       | _20 |
|    | А.1 Список параметров приборов, предоставляемых ОРС-сервером        | _20 |
|    | А.1.1. Список параметров прибора АИСТ.                              | _20 |
|    | А.1.2. Список параметров прибора ШУ МИЖУ                            | _22 |

# 1 ОБЩИЕ СВЕДЕНИЯ

Целью данного руководства является обучение пользователя работе с ОРСсервером приборов АИСТ и ШУ МИЖУ версии 1.01 (далее ОРС-сервер).

ОРС-сервер представляет собой исполняемый модуль (*OPCAISTSrv.exe*), реализованный по технологии СОМ. ОРС-сервер поддерживает спецификацию ОРС DA версии 2.05а.

# 2 СИСТЕМНЫЕ ТРЕБОВАНИЯ

Для работы с OPC-сервером компьютер должен соответствовать перечисленным ниже требованиям.

- Процессор Pentium 2 200 MHz.
- Объем оперативной памяти 64 Мбайт.
- Объем свободного пространства на жестком диске 3 Мбайт.
- Наличие последовательного интерфейса.
- Операционная система: Windows XP/7.

# 3 ИНСТАЛЛЯЦИЯ ОРС-СЕРВЕРА

Для установки ОРС-сервера запустите *setup.exe*. Перед Вами появится окно, изображенное на рисунке 3.1.

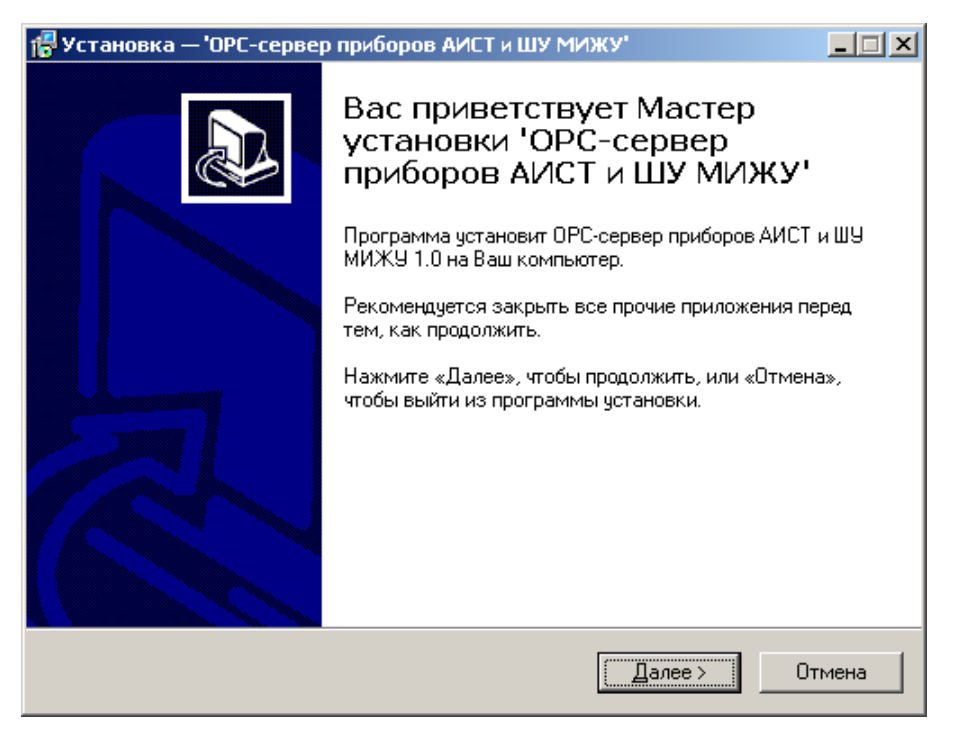

Рисунок 3.1 - Окно инсталлятора

Нажмите кнопку "*Далее*>". Перед Вами появится окно принятия лицензионного соглашения, изображенное на рисунке 3.2.

| 🕼 Установка — 'ОРС-сервер приборов АИСТ и ШУ МИЖУ'                                                                                                    | _ 🗆 🗙  |
|----------------------------------------------------------------------------------------------------|--------|
| <b>Лицензионное Соглашение</b><br>Пожалуйста, прочтите следующую важную информацию перед тем, как<br>продолжить.                                                                                                    |        |
| Пожалуйста, прочтите следующее Лицензионное Соглашение. Вы должны<br>принять условия этого соглашения перед тем, как продолжить.                                                                                                    |        |
|                                                                                                    | 1      |
| ВАЖНО! ПРОЧИТАИТЕ ВНИМАТЕЛЬНО!<br>Настоящий документ является соглашением между<br>Вами (физическим или юридическим лицом), далее<br>"Пользователем" и Обществом с Ограниченной<br>Ответственностью Научно-Производственной Фирмой<br>"КРУГ", далее "ФИРМА". ВНИМАНИЕ! ВСКРЫВ КОНВЕРТ<br>С ЭЛЕКТРОННЫМ НОСИТЕЛЕМ ПРОГРАММНОГО | T      |
| <ul> <li>Я принимаю условия соглашения</li> <li>Я не принимаю условия соглашения</li> </ul>                                                                                                    |        |
| < <u>Н</u> азад <u>Д</u> алее>                                                                                                    | Отмена |

Рисунок 3.2 - Окно принятия лицензионного соглашения

Для того чтобы продолжить установку, необходимо принять лицензионное соглашение, для чего необходимо установить переключатель в положение "Я принимаю условия лицензионного соглашения". Для выхода из программы установки нажмите "*Отмена*". Для продолжения установки нажмите на кнопку "*Далее*>". На экране появится окно, изображенное на рисунке 3.3.

| 🚏 Установка — 'ОРС-сервер приборов АИСТ и ШУ МИЖУ'                                                          |      |  |  |  |
|----------------------------------------------------------------------------------------------------|------|--|--|--|
| <b>Выбор папки установки</b><br>В какую папку Вы хотите установить 'ОРС-сервер приборов АИСТ и ШУ<br>МИЖУ'? |      |  |  |  |
| Программа установит 'ОРС-сервер приборов АИСТ и ШУ МИЖУ' в<br>следующую папку.                              |      |  |  |  |
| Нажмите «Далее», чтобы продолжить. Если Вы хотите выбрать другую папку,<br>нажмите «Обзор».                 |      |  |  |  |
| E:\Program Files\OPC-сервер АИСТ и ШУ МИЖУ6зор                                                              |      |  |  |  |
| Требуется как минимум 1,4 Мб свободного дискового пространства.                                             |      |  |  |  |
| , peoget of that minimized by the decoupling of photoper of people of ball                                  |      |  |  |  |
| < <u>Н</u> азад Далее> От                                                                                   | мена |  |  |  |

Рисунок 3.3 - Окно выбора пути установки

После выбора пути инсталляции нажмите кнопку "*Далее*>". Перед Вами появится окно создания ярлыков, изображенное на рисунке 3.4.

| 🚏 Установка — 'ОРС-сервер приборов АИСТ и ШУ МИЖУ'                                          | _ 🗆 🗙  |  |  |  |
|---------------------------------------------------------------------------------------------|--------|--|--|--|
| Выберите папку в меню «Пуск»<br>Где программа установки должна создать ярлыки?              |        |  |  |  |
| Программа создаст ярлыки в следующей папке меню «Пуск».                                     |        |  |  |  |
| Нажмите «Далее», чтобы продолжить. Если Вы хотите выбрать другую папку,<br>нажмите «Обзор». |        |  |  |  |
| ОРС-сервер приборов АИСТ и ШУ МИЖУ                                                          | юр     |  |  |  |
|                                                                                             |        |  |  |  |
|                                                                                             |        |  |  |  |
|                                                                                             |        |  |  |  |
|                                                                                             |        |  |  |  |
| < <u>Н</u> азад Далее >                                                                     | Отмена |  |  |  |

Рисунок 3.4 - Окно создания ярлыков

Нажмите кнопку "*Далее*>", для продолжения установки системы. На экране появится окно подтверждения параметров установки, приведенное на рисунке 3.5

| 🚰 Установка — 'ОРС-сервер приборов АИСТ и ШУ МИЖУ'                                                                              | _ 🗆 🗙    |
|----------------------------------------------------------------------------------------------------|----------|
| Всё готово к установке<br>Программа установки готова начать установку 'ОРС-сервер приборов<br>АИСТ и ШУ МИЖУ' на Ваш компьютер. |          |
| Нажмите «Установить», чтобы продолжить, или «Назад», если Вы хотите<br>просмотреть или изменить опции установки.                | 9        |
| Папка установки:<br>E:\Program Files\OPC-сервер АИСТ и ШУ МИЖУ                                                                  | <u> </u> |
| Папка в меню «Пуск»:<br>ОРС-сервер приборов АИСТ и ШУ МИЖУ                                                                      |          |
|                                                                                                    |          |
|                                                                                                    | ज        |
| <b>I</b>                                                                                                    |          |
| < <u>Н</u> азад <u>Установить</u>                                                                                               | Отмена   |

Рисунок 3.5 - Окно подтверждения параметров установки

Если какие-то параметры установки Вас не устраивают, нажмите "**<Назад**", чтобы вернуться к одному из предыдущих шагов, и внесите желаемые изменения. Если Вы согласны со всеми введенными данными, нажмите кнопку "*Готово*". После чего начнется копирование файлов OPC-сервера. Процесс копирования отображается в окне, представленном на рисунке 3.6.

| 🔂 Установка — 'ОРС-сервер приборов АИСТ и ШУ МИЖУ'                                                                    |        |
|----------------------------------------------------------------------------------------------------|--------|
| <b>Установка</b><br>Пожалуйста, подождите, пока 'ОРС-сервер приборов АИСТ и ШУ МИЖУ'<br>установится на Ваш компьютер. |        |
| Распаковка файлов<br>E:\Program Files\OPC-сервер АИСТ и ШУ МИЖУ\OPCAISTSrv.exe                                        |        |
|                                                                                                    |        |
|                                                                                                    |        |
|                                                                                                    |        |
|                                                                                                    |        |
|                                                                                                    | Отмена |

Рисунок 3.6 - Копирование файлов

По завершению процесса копирования на экране появится окно, представленное на рисунке 3.7.

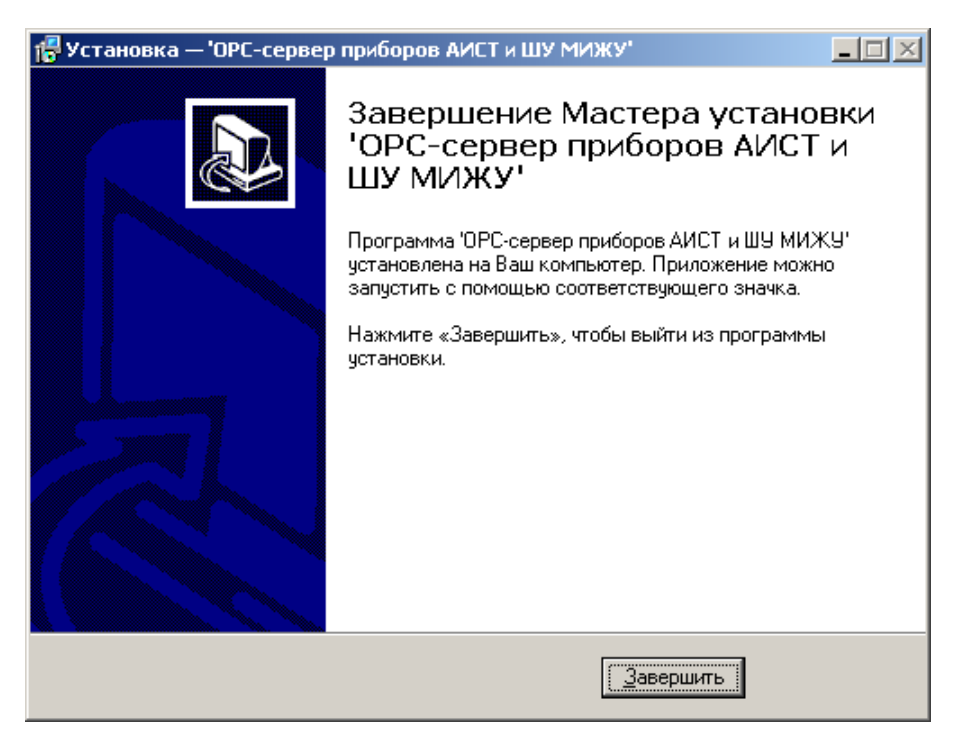

Рисунок 3.7 - Установка завершена

# 4 ОПИСАНИЕ ПРОЦЕДУРЫ РЕГИСТРАЦИИ ПРАВ ПОЛЬЗОВАТЕЛЯ

При запуске незарегистрированной версии пользователю предлагается зарегистрировать права на использование OPC-сервера. Регистрация производится с помощью диалогового окна, показанного на рисунке 4.1. Кроме того, OPC-сервер предусматривает возможность вызова диалогового окна регистрации прав пользователя выбором пункта меню "Помощь/Регистрация" при запуске в режиме конфигурации.

| тмя пользователя :                         |                                                 |
|--------------------------------------------|-------------------------------------------------|
|                                            | 000 НПФ "КРУГ"                                  |
|                                            | 440028, Россия,                                 |
| азвание организации:                       | г. Пенза, ул. Титова, 1                         |
|                                            | Телефон: (8412) 55-64-95<br>(8412) 55-64-97     |
| 3-111 K.O.G.                               | Факс : (8412) 55-64-96                          |
|                                            | e-mail: support@krug2000.ru                     |
| ADU3LA4D-6F33                              | Наш сайт : www.krug2000.ru                      |
| }аш ключ :                                 |                                                 |
| тобы поличить к доч, сважитесь с нами и со | общите имя пользователя, название организации и |

Рисунок 4.1 - Диалоговое окно регистрации прав пользователя

Для регистрации программного продукта необходимо связаться с ООО НПФ "КРУГ" по телефону, факсу или электронной почте (вся необходимая информация отображена в диалоговом окне) и передать данные о регистрации, а именно:

- "Имя пользователя";
- "Название организации";
- "Ваш код". Значение поля выводится в диалоговом окне автоматически и формируется исходя из аппаратной конфигурации платформы запуска.

После процедуры регистрации в ООО НПФ "КРУГ", Вам будет передан ключ для разрешения использования ОРС-сервера. Его необходимо ввести в поле "Ваш ключ" диалогового окна, затем заполнить остальные поля формы и нажать на кнопку "Регистрация".

Кроме того, ОРС–сервер предусматривает режим ознакомительного использования. Для запуска ОРС-сервера в этом режиме необходимо нажать на кнопку "Демо" диалогового окна регистрации прав пользователя. В этом случае выводится окно, приведенное на рисунке 4.2. При запуске в демонстрационном режиме Вы можете использовать все функции ОРС-сервера, но с ограничением по времени использования.

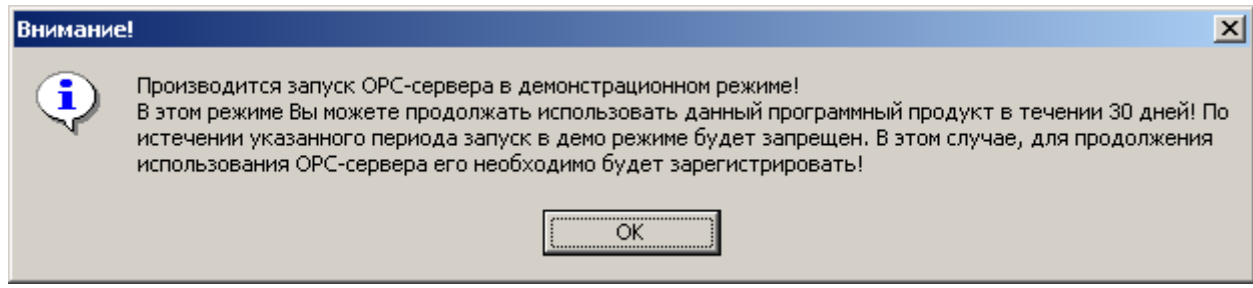

Рисунок 4.2 - Диалоговое окно входа в демонстрационный режим

# 5 ДЕИНСТАЛЛЯЦИЯ ОРС-СЕРВЕРА

Для деинсталляции ОРС-сервера откройте "*Настройка\Панель управления*" в меню "*Пуск*". Выберите "*Установка и удаление программ*" (рисунок 5.1). Найдите и выберите строку "ОРС-сервер приборов АИСТ и ШУ МИЖУ 1.01", нажмите "*Удалить*". После чего появится диалоговое окно, приведенное на рисунке 5.2.

| 🖼 Установка и удаление программ 📃 🗆 🗙 |                                                           |                           |                              |                |  |
|---------------------------------------|-----------------------------------------------------------|---------------------------|------------------------------|----------------|--|
| 12                                    | Установленные программы:                                  | <u>У</u> порядочить: по   | имени                        | •              |  |
| Замена или<br>Удаление                | 🚽 👘 НПФ 'КРУГ'. Система КРУГ - 2000 2.5                   |                           |                              | <b>_</b>       |  |
| программ                              | 🧰 НПФ 'КРУГ'. Станция инжиниринга 2.4                     |                           | Размер                       | 472 КБ         |  |
|                                       | 🐖 ОРС-сервер приборов АИСТ и ШУ                           | МИЖУ 1.0                  | Размер                       | <u>1,39 МБ</u> |  |
| 2                                     | Щелкните здесь для получения <u>свед</u>                  | <u>ений о поддержке</u> . | Последний раз<br>использован | 14.11.2007     |  |
| новой<br>программы                    | Чтобы заменить программу или удали<br>"Заменить/Удалить". | ть ее, щелкните           | <u>З</u> аменить/:           | Удалить        |  |

Рисунок 5.1 - Окно установки и удаления программ

| Деинсталляция — 'ОРС-сервер приборов АИСТ и ШУ МИЖУ'                                            |    |  |  |  |
|-------------------------------------------------------------------------------------------------|----|--|--|--|
| Вы действительно хотите удалить 'ОРС-сервер приборов АИСТ и ШУ МИЖУ' и все компоненты программы |    |  |  |  |
|                                                                                                 | Да |  |  |  |

Рисунок 5.2 - Окно подтверждения деинсталляции

Если Вы нажмёте кнопку "**Да**", то запустится процесс деинсталляции. Если вы нажмёте "**Нет**" удаления не произойдёт.

# 6 ОСНОВНЫЕ ФУНКЦИИ И ПРИНЦИПЫ РАБОТЫ

#### 6.1 Функции ОРС-сервера

ОРС-сервер обеспечивает выполнение следующих основных функций:

- Организация информационного обмена с приборами АИСТ и ШУ МИЖУ по оперативным данным приборов. Полный список параметров приборов, которые предоставляет ОРС-сервер, приведен <u>в приложении А.</u>
- Работа ОРС-сервера по нескольким физическим каналам связи одновременно, что позволяет в случае необходимости уменьшить общее время информационного обмена с приборами.
- Возможность опроса нескольких устройств на одном канале связи (совместное объединение в сеть приборов АИСТ И ШУ МИЖУ не допускается из-за несовместимости их протоколов обмена)
- Взаимодействие с ОРС-клиентами согласно спецификации ОРС Data Access версии 2.05а.

#### 6.2 Работа ОРС-сервера

#### 6.2.1 Режимы работы

Предусмотрено три режима работы ОРС-сервера:

- Режим регистрации разрегистрации сервера;
- Режим работы с активным окном настройки (режим конфигурации);
- Режим работы со скрытым окном настройки (основной режим).

**Режим регистрации - разрегистрации сервера** – осуществляется запуском OPC-сервера с параметром командной строки /**RegServer** и /**UnRegServer** для регистрации и разрегистрации сервера соответственно.

Запуск сервера в этих режимах осуществляется автоматически при инсталляции/деинсталляции ОРС-сервера, поэтому запуск с данными параметрами при наличии инсталлятора не требуется.

**Режим запуска с активным окном настройки (режим конфигурации)** – осуществляется запуском ОРС-сервера с параметром командной строки /**Cfg**. Запуск в этом режиме производится для задания параметров работы ОРС-сервера.

Запуск ОРС-сервера в данном режиме осуществляется выбором соответствующего ОРСсерверу пункта меню «*Пуск*».

Информация о заданных настройках сохраняется в файле с именем **AIST.cfg**, который создается в том же каталоге, где зарегистрирован OPC-сервер.

**Режим запуска со скрытым окном настройки (основной режим)** – осуществляется автоматически при первом обращении ОРС-клиента к ОРС-серверу средствами подсистемы СОМ.

#### 6.3 Пользовательский интерфейс

При запуске ОРС-сервера в режиме конфигурации на экране отображается окно, приведенное на рисунке 6.1.

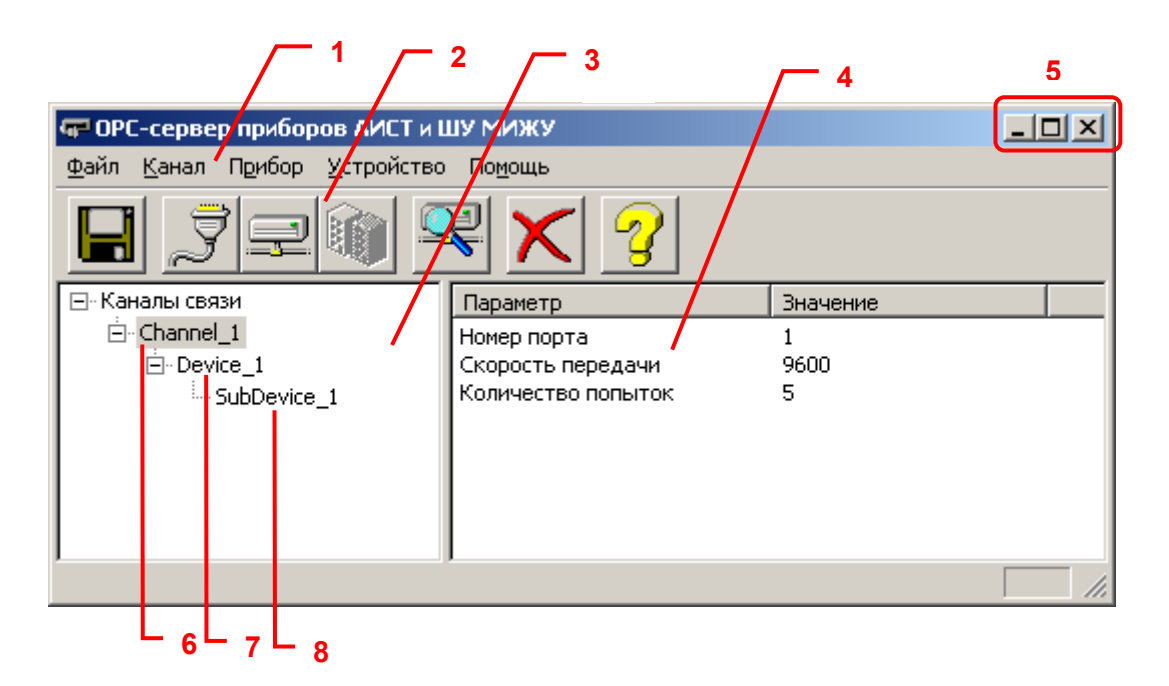

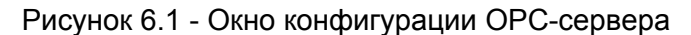

В окне содержатся следующие элементы:

- 1. Строка основного меню.
- Панель инструментов, содержащая набор элементов управления, которые дублируют пункты основного меню.
- 3. Область отображения конфигурации дерева устройств.
- 4. Область отображения параметров дерева устройств. В области отображаются значения параметров для выбранного элемента дерева устройств.
- 5. Системное меню. Предназначено для сворачивания, распахивания или закрытия окна приложения.
- 6. Элемент дерева устройств. В данном случае канал связи.
- 7. Элемент дерева устройств. В данном случае прибор, подключенный к каналу связи.
- 8. Элемент дерева устройств. В данном случае устройство, подключенное к прибору.

#### 6.3.1 Описание элементов панели инструментов

В верхней части основного окна, под основным меню располагается панель инструментов в виде набора элементов управления. Вызов функций осуществляется щелчком левой клавишей мыши на соответствующей кнопке. При наведении курсора мыши на элемент управления панели инструментов отображается выпадающая подсказка.

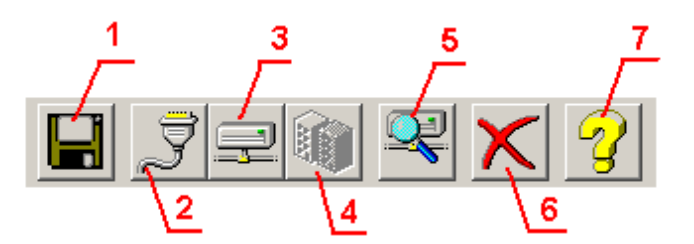

Рисунок 6.2 - Панель инструментов

Панель инструментов содержит следующие элементы:

- 1. Сохранить конфигурацию;
- 2. Добавить/изменить канал;
- 3. Добавить/изменить прибор;
- 4. Добавить/изменить устройство;
- 5. Поиск приборов и устройств;
- 6. Удалить элемент конфигурации;
- 7. Вызов справки.

#### 6.4 Описание процесса конфигурации ОРС-сервер

Прежде чем подключится к OPC-серверу с помощью OPC-клиента, необходимо выполнить настройку OPC-сервера. Для этого его необходимо запустить в режиме конфигурации (См. п. 6.2.1 данного документа). На этапе конфигурации необходимо задать используемые каналы связи и подключенные к ним приборы и устройства.

#### 6.4.1 Создание канала связи

Для создания канала связи необходимо выбрать пункт меню "*Канал/Добавить/Изменить*" или нажать кнопку "*Добавить/изменить канал*" панели инструментов, после чего появится диалоговое окно, приведенное на рисунке 6.3.

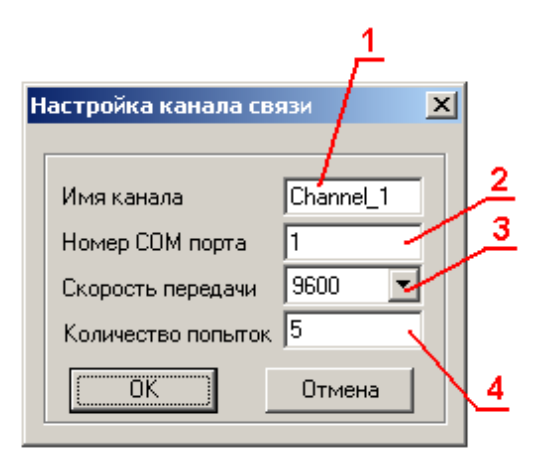

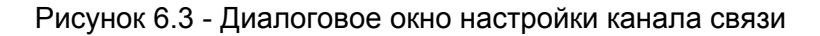

Диалоговое окно «Параметры порта» содержит следующие элементы:

- 1. Имя канала.
- 2. Номер СОМ-порта.
- 3. Скорость передачи.
- 4. Количество попыток. Параметр представляет собой число запросов, при отсутствии ответов на которые принимается решение об отсутствии связи с устройством. Если у Вас частые сбои связи, попробуйте увеличить значение данного параметра.

При нажатии на кнопку "**ОК**" указанный Вами канал добавится в конфигурацию. При нажатии "**Отмена**" добавления не произойдет.

#### 6.4.2 Добавление прибора в конфигурацию

Для добавления прибора необходимо указать канал, к которому подключен прибор, выбрав соответствующий элемент в области отображения конфигурации дерева устройств. После чего открыть пункт меню "*Прибор/Добавить/Изменить*" или нажать кнопку "*Добавить/изменить прибор*" панели инструментов. На экране появится диалоговое окно, приведенное на рисунке 6.4.

|                 | 1        |  |  |
|-----------------|----------|--|--|
| Описание прибор | a X      |  |  |
| Имя прибора     | Device_0 |  |  |
| Тип прибора     | АИСТ     |  |  |
| Адрес           |          |  |  |
| ОК              | Отмена 2 |  |  |
| 3               |          |  |  |

Рисунок 6.4 - Диалоговое окно описания прибора

Диалоговое окно содержит следующие элементы управления:

- 1. Поле ввода имени прибора.
- 2. Список поддерживаемых приборов (АИСТ и ШУ МИЖУ).
- 3. Поле ввода адреса прибора (диапазон допустимых значений: от 1 до 16).

**Примечание 1.** Так как совместное объединение в сеть приборов АИСТ И ШУ МИЖУ не должно допускаться, выбор типа прибора возможен только при первом добавлении прибора к заданному каналу связи.

**Примечание 2.** К одному каналу связи возможно подключение только одного прибора типа ШУ МИЖУ.

При нажатии на кнопку "**ОК**" произойдет добавление устройства в конфигурацию ОРСсервера. При нажатии "**Отмена**" добавление не осуществляется.

6.4.3 Добавление устройства в конфигурацию (для приборов типа АИСТ)

Для добавления устройства необходимо указать прибор АИСТ, к которому подключено устройство, выбрав соответствующий элемент в области отображения конфигурации дерева устройств. После чего открыть пункт меню "*Устройство/Добавить/Изменить*" или нажать кнопку "*Добавить/изменить устройство*" панели инструментов. На экране появится диалоговое окно, приведенное на рисунке 6.5.

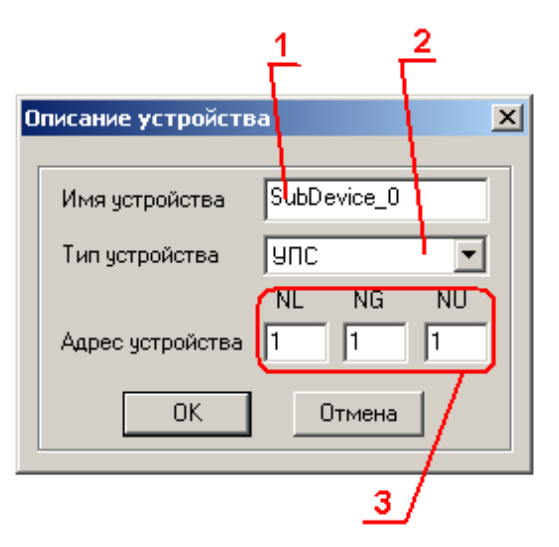

Рисунок 6.5 - Диалоговое окно описания устройства

Диалоговое окно содержит следующие элементы управления:

- 1. Поле ввода имени устройства.
- 2. Список поддерживаемых устройств прибора АИСТ.
- 3. Поля ввода адреса устройства.

В зависимости от типа устройства поля ввода адреса устройства могут быть неактивны или активны не все. Каждое из значений адреса должно лежать в диапазоне: от 1 до 4.

При нажатии на кнопку "**ОК**" произойдет добавление устройства в конфигурацию ОРСсервера. При нажатии "**Отмена**" добавление не осуществляется.

#### 6.4.4 Поиск приборов и устройств

Для поиска подключенных приборов и устройств необходимо выбрать канал связи, по которому нужно произвести поиск, выбрав соответствующий элемент в области отображения конфигурации дерева устройств. После чего открыть пункт меню "*Прибор/Поиск*" или нажать кнопку "*Поиск*" панели инструментов. На экране появится диалоговое окно, приведенное на рисунке 6.6.

#### ОРС-сервер приборов АИСТ и ШУ МИЖУ

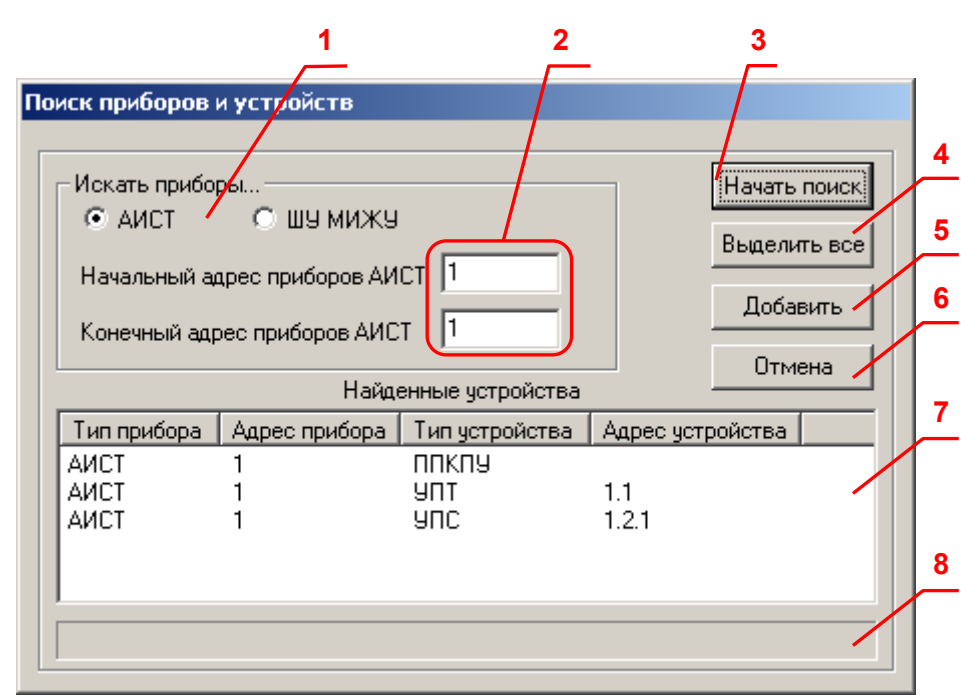

Рисунок 6.6 - Диалоговое окно поиска приборов и устройств

Диалоговое окно содержит следующие элементы управления:

- 1. Переключатели типа прибора (АИСТ или ШУ МИЖУ).
- 2. Поля ввода диапазона адресов приборов АИСТ.
- 3. Кнопка начала/остановки поиска устройств.
- 4. Кнопка выделения в списке всех найденных устройств.
- 5. Кнопка добавления найденных устройств в конфигурацию ОРС-сервера.
- 6. Кнопка отмены поиска и выхода из диалогового окна.
- 7. Список найденных устройств.
- 8. Ход выполнения поиска

При нажатии на кнопку "*Начать поиск*" производится поиск приборов и устройств АИСТ или прибора ШУ МИЖУ. Тип искомых приборов определяют переключатели 1. Поиск производится на скорости обмена, заданной для канала связи, к которому подключен прибор. По мере поиска будет формироваться список найденных устройств. Если ни одного устройства не будет найдено, появится соответствующее сообщение.

При успешном поиске устройств необходимо выбрать те устройства, которые нужно добавить в конфигурацию, и нажать кнопку "*Добавить*" (см. рисунок 6.6). При нажатии кнопки "*Отмена*" добавление не осуществляется.

#### 6.4.5 Удаление элемента конфигурации

Для удаления канала/прибора/устройства из конфигурации необходимо указать соответствующий элемент в области отображения конфигурации дерева устройств. После чего выбрать пункт меню "*Канал/Удалить*" / "*Прибор/Удалить*" / "*Устройство* /*Удалить*" соответственно или нажать кнопку "*Удалить*" панели инструментов.

#### 6.4.6 Изменение параметров элемента конфигурации

Для изменения параметров элемента дерева устройств необходимо сделать двойной щелчок левой кнопкой мыши на элементе, параметры которого необходимо изменить. В зависимости от типа элемента дерева на экране появится либо диалоговое окно настройки канала связи (рисунок 6.3), либо окно описания прибора (рисунок 6.4), либо окно описания устройства (рисунок 6.5).

#### 6.4.7 Просмотр параметров элемента конфигурации

Для просмотра параметров каналов, приборов или устройств необходимо выбрать требуемый элемент в дереве, при этом в области отображения параметров дерева устройств автоматически появится запрашиваемая информация.

#### 6.4.8 Сохранение конфигурации

Сохранение конфигурации ОРС-сервера производится выбором пункта меню *Файл/Сохранить*" или нажатием кнопки "*Сохранить*" панели инструментов.

6.4.9 Закрытие окна конфигурации

Закрытие окна конфигурации производится выбором ответствующего пункта системного меню или пункта "*Файл/Выход*" основного меню.

#### 6.5 Описание работы ОРС-сервера

#### 6.5.1 Основной алгоритм работы ОРС-сервера

При первом обращении ОРС-клиента к ОРС-серверу средствами подсистемы СОМ производится автоматический запуск ОРС-сервера. Подключение каждого последующего ОРС-клиента производится к уже запущенному процессу. Таким образом, ОРС-сервер может обслуживать запросы нескольких клиентов. В случае отключения всех ОРС-клиентов сервер автоматически выгружается через 5 секунд.

Устройство начинает опрашиваться ОРС-сервером только после того, как ОРС-клиент запросит хотя бы один тег с этого устройства. При этом на сервере заводится отдельный поток опроса устройств, подключенных к данному порту.

В случае отсутствия ответа от устройства, на заданное количество попыток опроса, принимается решение об отсутствии связи с прибором. Если при последующих опросах устройство ответит на запросы OPC-сервера, принимается решение о восстановлении связи с устройством.

Значение поля "Количество попыток" влияет на время реакции ОРС-сервера на обрыв связи с устройством.

Полный список параметров прибора, которые предоставляет ОРС-сервер, приведен в приложении А.

# ОРС-сервер приборов АИСТ и ШУ МИЖУ

ОРС-сервер дополнительно предоставляет для каждого тега несколько стандартных атрибутов, список которых представлен ниже. Назначение и подробное описание данных атрибутов приведено в спецификации ОРС Data Access версии 2.05а. Список атрибутов тегов:

- 1. Текущее значение;
- 2. Права доступа;
- 3. Единица измерения;
- 4. Описание;
- 5. Тип величины;
- 6. Достоверность величины;
- 7. Временная метка;

# <u>ПРИЛОЖЕНИЕ А. ПАРАМЕТРЫ ПРИБОРА, ПРЕДОСТАВЛЯЕМЫЕ</u> <u>ОРС-СЕРВЕРОМ</u>

# Теги прибора представлены в следующем виде:

```
<Канал связи>.<Прибор>.<Устройство>.<Параметр> (для приборов АИСТ)
<Канал связи>.<Прибор>.<Группа параметров>.<Параметр> (для приборов ШУ МИЖУ),
```

где :

| <Канал связи>                     | - СОМ-порт, к которому подключен прибор, значение соответствует значению поля "Имя канала", заданному на этапе конфигурирования;                                  |
|-----------------------------------|----------------------------------------------------------------------------------------------------|
| <Прибор>                          | - прибор, к которому подключено устройство, значение соответствует значению поля "Имя прибора", заданному на этапе конфигурирования;                              |
| <Устройство >                     | - устройство, с которым производится обмен (для<br>приборов АИСТ), значение соответствует значению поля<br>"Имя устройства", заданному на этапе конфигурирования; |
| <Группа параметров><br><Параметр> | - группа параметров (для приборов ШУ МИЖУ).<br>- параметр прибора.                                                                                                |

Возможные значения полей *«Группа параметров» и «Параметр»* приведены в таблицах А.1.1 и А.1.2.

#### А.1 Список параметров приборов, предоставляемых ОРС-сервером

#### А.1.1. Список параметров прибора АИСТ.

Таблица А.1.1

| Список параметров прибора АИСТ |                        |                                                             |                          |            |
|--------------------------------|------------------------|-------------------------------------------------------------|--------------------------|------------|
| N⁰                             | Название<br>устройства | Имя параметра                                               | Имя тега ОРС-<br>сервера | Примечание |
| 1.                             |                        | Неисправность                                               | ER                       |            |
| 2.                             | ппкпу                  | Питание от резервного<br>источника                          | REZP                     |            |
| 3.                             |                        | Обобщенный сигнал<br>«Неисправность» по всем<br>АСПС и АСПТ | ER_GL                    |            |
| 4.                             |                        | Обобщенный сигнал<br>«Внимание» по всем АСПТ                | VNIM_PT                  |            |
| 5.                             |                        | Обобщенный сигнал «Пожар»<br>по всем АСПТ                   | POG_PT                   |            |
| 6.                             |                        | Обобщенный сигнал «Пуск» по<br>всем АСПТ                    | PUSK_PT                  |            |
| 7.                             |                        | Обобщенный сигнал «Пожар»<br>по всем АСПС                   | POG_PS                   |            |

|     | Список параметров прибора АИСТ |                              |                   |                             |  |  |
|-----|--------------------------------|------------------------------|-------------------|-----------------------------|--|--|
| No  | Название                       | Има параметра                | Имя тега ОРС-     | Примечание                  |  |  |
| 144 | устройства                     |                              | сервера           | Примсчание                  |  |  |
| 8.  |                                | Неисправность шлейфа         | ER SL1            |                             |  |  |
|     | -                              | сигнализации 1               |                   |                             |  |  |
| 9.  |                                | Сигнал «Пожар» от шлеифа     | POG SL1           |                             |  |  |
|     |                                | Сигнализации 1               |                   |                             |  |  |
| 10. |                                | неисправность шлеифа         | ER_SL2<br>POG_SL2 |                             |  |  |
| -   |                                |                              |                   |                             |  |  |
| 11. |                                | сигнал «пожар» от шлеифа     |                   |                             |  |  |
|     | УПС                            | Неисправность шлейфа         |                   |                             |  |  |
| 12. |                                | сигнапизации 3               | ER_SL3            |                             |  |  |
|     |                                | Сигнал «Пожар» от шлейфа     |                   |                             |  |  |
| 13. |                                | сигнализации 3               | POG_SL3           |                             |  |  |
|     |                                | Неисправность шлейфа         |                   |                             |  |  |
| 14. |                                | сигнализации 4               | ER_SL4            |                             |  |  |
| 45  |                                | Сигнал «Пожар» от шлейфа     |                   |                             |  |  |
| 15. |                                | сигнализации 4               | PUG_SL4           |                             |  |  |
| 16. |                                | Неисправность                | ER                |                             |  |  |
| 17  |                                | Питание от резервного        | DE7D              |                             |  |  |
| 17. |                                | источника                    | INLEF             |                             |  |  |
| 18. |                                | Сигнал «Утечка ОТВ»          | UT_OTV            |                             |  |  |
| 19  |                                | Дверь в защищаемом           | Ο ΥΩ              |                             |  |  |
| 10. |                                | помещении открыта            | DV_0              |                             |  |  |
|     | УПТ                            |                              |                   | 0 – автоматика<br>отключена |  |  |
| 20. |                                | Режим                        | MODE              | (дистанционный              |  |  |
|     |                                |                              |                   | режим)                      |  |  |
|     |                                |                              |                   |                             |  |  |
| 21  |                                | Сигнал «Внимание»            | VNIM              | ылючена                     |  |  |
| 22  |                                | Сигнал «Пожар»               | POG               |                             |  |  |
| 23  |                                | Сигнал «ОТВ подано»          |                   |                             |  |  |
| 24. |                                | Неисправность                | ER                |                             |  |  |
| 25. | УДУ                            | Сигнал «РУ закрыто»          | RU CLSD           |                             |  |  |
| 26. | - 1-                           | Сигнал «РУ открыто»          | RU OPND           |                             |  |  |
| 27. |                                | Неисправность                | ER                |                             |  |  |
| 20  |                                | Питание от резервного        | חבשם              |                             |  |  |
| 28. |                                | источника                    | REZP              |                             |  |  |
| 29. | УСТ                            | Сигнал «Утечка ОТВ»          | UT_OTV            |                             |  |  |
| 30. |                                | Снижение давления в          |                   |                             |  |  |
|     |                                | побудительном баллоне        | DPBLOW            |                             |  |  |
|     |                                | (побудительном трубопроводе) |                   |                             |  |  |
| 31. |                                | Неисправность                | ER                |                             |  |  |
| 32. | уду то                         | Сигнал «ТО выключено»        | TO_OFF            |                             |  |  |
| 33. |                                | Сигнал «ТО включено»         | TO_ON             |                             |  |  |

Продолжение таблицы А.1.1

# А.1.2. Список параметров прибора ШУ МИЖУ

# Таблица А.1.2

|            | Список параметров шкафа управления МИЖУ |               |               |            |  |
|------------|-----------------------------------------|---------------|---------------|------------|--|
| No         |                                         |               | Имя тега ОРС- | Примоцацию |  |
| IN≌        | типпараметров                           | имя параметра | сервера       | Примечание |  |
| 1.         |                                         | ПТР неиспр.   | BVS_PTR_BAD   |            |  |
| 2.         |                                         | ТЭН неиспр.   | BVS_TEN_BAD   |            |  |
| 3.         |                                         | ХА неиспр.    | BVS_XA_BAD    |            |  |
| 4.         |                                         | Р<1.95 МПа    | BVS_P_LOW     |            |  |
| 5.         |                                         | Р>2.15 МПа    | BVS_P_HIGH    |            |  |
| 6.         |                                         | ПВК неиспр.   | BVS_PVK_BAD   |            |  |
| 7.         | дапные для<br>БВС                       | ПБ неиспр.    | BVS_PB_BAD    |            |  |
| 8.         | (BVS Data)                              | ЗПУ неиспр.   | BVS_ZPU_BAD   |            |  |
| 9.         |                                         | ЗПУ закрыто   | BVS_ZPU_CLOSE |            |  |
| 10.        |                                         | ЗПУ открыто   | BVS_ZPU_OPEN  |            |  |
| 11.        |                                         | Утечка        | BVS_LEEK      |            |  |
| 12.        |                                         | АКБ неиспр.   | BVS_AKB_BAD   |            |  |
| 13.        |                                         | Сеть неиспр.  | BVS_NET_BAD   |            |  |
| 14.        |                                         | Тип интерф.   | BVS_INTERF    |            |  |
| 15.        |                                         | Ошибка 0      | E0            |            |  |
| 16.        |                                         | Ошибка 1      | E1            |            |  |
| 17.        |                                         | Ошибка 2      | E2            |            |  |
| 18.        |                                         | Ошибка 3      | E3            |            |  |
| 19.        |                                         | Ошибка 4      | E4            |            |  |
| 20.        | Ошиоки цп, мп                           | Ошибка 6      | E6            |            |  |
| 21.        | (CP/IVIP Errors)                        | Ошибка 7      | E7            |            |  |
| 22.        |                                         | Ошибка 8      | E8            |            |  |
| 23.        |                                         | Ошибка 9      | E9            |            |  |
| 24.        |                                         | Ошибка 10     | E10           |            |  |
| 25.        |                                         | Ошибка 11     | E11           |            |  |
| 26.        |                                         | Ошибка 16     | E16           |            |  |
| 27.        |                                         | Ошибка 17     | E17           |            |  |
| 28.        |                                         | Ошибка 18     | E18           |            |  |
| 29.        |                                         | Ошибка 19     | E19           |            |  |
| 30.        |                                         | Ошибка 20     | E20           |            |  |
| 31.        |                                         | Ошибка 21     | E21           |            |  |
| 32.        | (PVK Errors)                            | Ошибка 22     | E22           |            |  |
| 33.        |                                         | Ошибка 23     | E23           |            |  |
| 34.        |                                         | Ошибка 24     | E24           |            |  |
| 35.        |                                         | Ошибка 25     | E25           |            |  |
| 36.        |                                         | Ошибка 26     | E26           |            |  |
| 37.        | Ошибки ПТР                              | Ошибка 30     | E30           |            |  |
| 38.        | (PTR Errors)                            | Ошибка 31     | E31           |            |  |
| 39         | ,,                                      | Ошибка 33     | E33           |            |  |
| 40         |                                         | Ошибка 34     | E34           | 1          |  |
| <u>41</u>  |                                         | Ошибка 35     | <br>E35       |            |  |
| +1.<br>∕\2 |                                         |               | E36           |            |  |
| 42.        |                                         |               | E30           |            |  |
| 43.        |                                         | Ошиока зл     | ⊏3/           |            |  |

# ОРС-сервер приборов АИСТ и ШУ МИЖУ

| Продолжение таблицы А.1.2               |                                             |                                             |               |                                                        |  |
|-----------------------------------------|---------------------------------------------|---------------------------------------------|---------------|--------------------------------------------------------|--|
| Список параметров шкафа управления МИЖУ |                                             |                                             |               |                                                        |  |
| No                                      | Тип параметров                              | Има параметра                               | Имя тега ОРС- | Примечание                                             |  |
|                                         |                                             | rimri napamorpa                             | сервера       |                                                        |  |
| 44.                                     |                                             | Ошибка 38                                   | E38           |                                                        |  |
| 45.                                     |                                             | Ошибка 39                                   | E39           |                                                        |  |
| 46.                                     |                                             | Ошибка 40                                   | E40           |                                                        |  |
| 47.                                     |                                             | Ошибка 41                                   | E41           |                                                        |  |
| 48.                                     |                                             | Ошибка 42                                   | E42           |                                                        |  |
| 49.                                     |                                             | Ошибка 43                                   | E43           |                                                        |  |
| 50.                                     |                                             | Ошибка 44                                   | E44           |                                                        |  |
| 51.                                     |                                             | Ошибка 45                                   | E45           |                                                        |  |
| 52.                                     |                                             | Давление ГОС                                | PTR_P_GOS     | Максимальная<br>величина 5,11 МПа                      |  |
| 53.                                     |                                             | Ошибка 46                                   | E46           |                                                        |  |
| 54.                                     |                                             | Ошибка 47                                   | E47           |                                                        |  |
| 55.                                     |                                             | Ошибка 48                                   | E48           |                                                        |  |
| 56.                                     | Давление+флаги                              | Ошибка 49                                   | E49           |                                                        |  |
| 57.                                     | ПТР<br>(PTR P/Flags)                        | Р<1.95 МПа                                  | PTR_P_LOW     | аварийное снижение<br>давления                         |  |
| 58.                                     |                                             | Р>2.15 МПа                                  | PTR_P_HIGH    | аварийное повышение<br>давления                        |  |
| 59.                                     |                                             | Режим                                       | PTR_REJIM     | Режим работы ПТР:<br>0 – автоматический;<br>1 – ручной |  |
| 60.                                     |                                             | Масса ГОС                                   | PVK_M_GOS     | Максимальная<br>величина 40,95 тонн                    |  |
| 61.                                     |                                             | Пуск                                        | PVK_PUSK      | Режим выпуска ГОС<br>(1 – активное<br>состояние)       |  |
| 62.                                     | Macca+флаги<br>ПВК<br>(P\/K_M/Elags)        | ЗПУ закрыто                                 | PVK_ZPU_CLOSE | состояние ЗПУ<br>(1 – активное<br>состояние)           |  |
| 63.                                     | (PVK M/Flags)                               | ЗПУ открыто                                 | PVK_ZPU_OPEN  | состояние ЗПУ<br>(1 – активное<br>состояние)           |  |
| 64.                                     |                                             | Режим                                       | PVK_REJIM     | Режим работы ПВК:<br>0 – автоматический;<br>1 – ручной |  |
| 65.                                     | Напряжение на                               | Утечка ГОС                                  | LEEK_GOS      | Максимальная<br>величина 2,55 тонн                     |  |
| 66.                                     | (AKB U/GOS)                                 | Напряжение АКБ                              | U_AKB         | Максимальная<br>величина 25,5 В                        |  |
| 67.                                     | Количество<br>циклов «заряд-<br>разряд» АКБ | Количество<br>циклов «заряд-<br>разряд» АКБ | AM_PWR        | Максимальная<br>величина 8191                          |  |
| 68.                                     | +флаги МП<br>(АКВ)                          | Номер АКБ,<br>подключенной к<br>нагрузке    | NUMBER        | 0 – АКБ1;<br>1 – АКБ2                                  |  |
| 69.                                     | Флаги ПТР                                   | Е20 неиспр.                                 | E20_BAD       |                                                        |  |
| 70.                                     | (PTR Flags)                                 | Е20 включен                                 | E20_ON        |                                                        |  |
| 71.                                     |                                             | Е10 включен                                 | E10_BAD       |                                                        |  |
| 72.                                     |                                             | Е10 неиспр.                                 | E10_0N        |                                                        |  |

| Продолжение таблицы А.1.2               |                |               |               |             |  |
|-----------------------------------------|----------------|---------------|---------------|-------------|--|
| Список параметров шкафа управления МИЖУ |                |               |               |             |  |
| N⁰                                      | Тип параметров | Имя параметра | Имя тега ОРС- | Примензние  |  |
|                                         |                |               | сервера       | примечание  |  |
| 73.                                     |                | А1 включен    | A1_ON         | состояние   |  |
| 74.                                     |                | А1 неиспр.    | A1_BAD        | холодильных |  |
| 75.                                     |                | А2 включен    | A2_ON         | агрегатов   |  |
| 76.                                     |                | А2 неиспр.    | A2_BAD        |             |  |